# WEBINAR

### Food Processor® 11.7 Update Overview Presented by ESHA Research Wednesday, December 11, 2019 11:00 AM PDT | 1:00 PM CDT | 2:00 PM EDT

## Food Processor

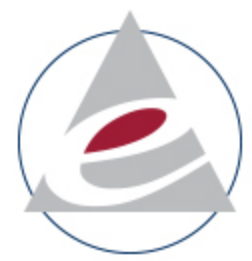

ESHA's Food Processor<sup>®</sup> Nutrition Analysis software combines an extensive and meticulously researched food and ingredient database with an uncluttered, easy-to-use interface for accurate and comprehensive nutrition analysis. Since 1984, Nutritionists, Dietitians, Restaurants, and Educational Facilities have used the Food Processor Analysis tool to analyze menus, diets, foods, recipes, and even fitness needs of their clients.

- Dietary Intake Analysis
- Fitness Tracking
- Recipe Analysis
- Menu Planning
- Reporting

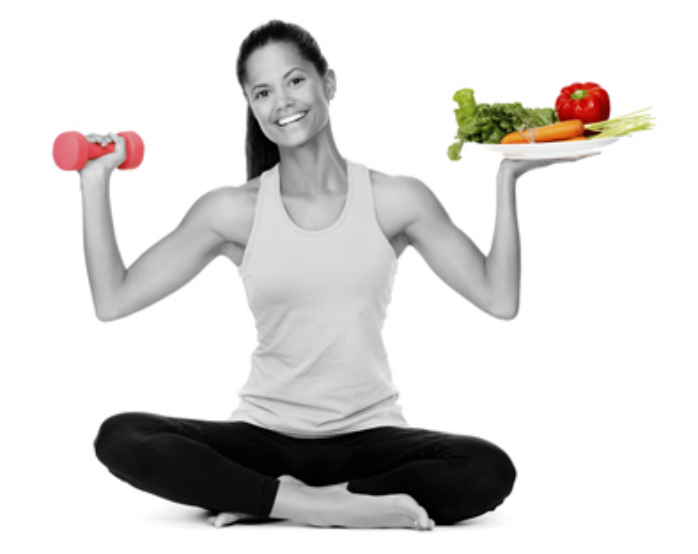

### Please Note!

 ✓ The webinar is being recorded
✓ All webinars available on our website
✓ Submit your questions in the GoToWebinar control panel

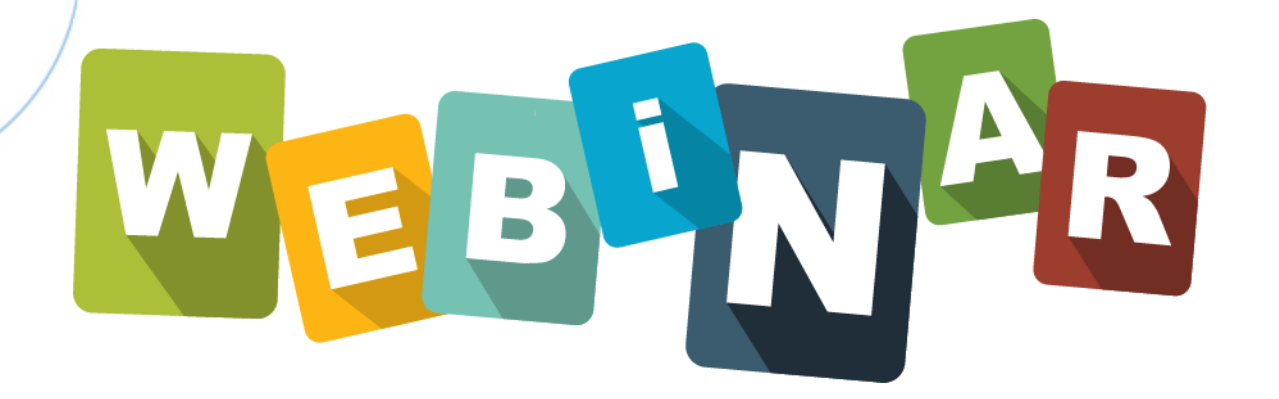

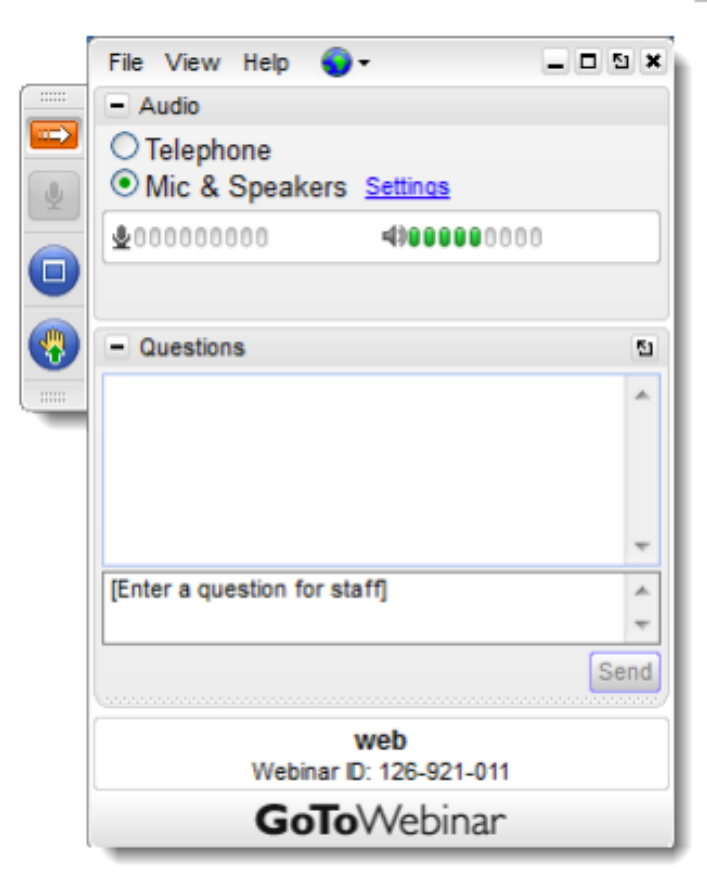

### What we'll cover today

- Database Updates
- User Interface (UI) Changes
- DRI Updates
- Menu Plan
- Q&A

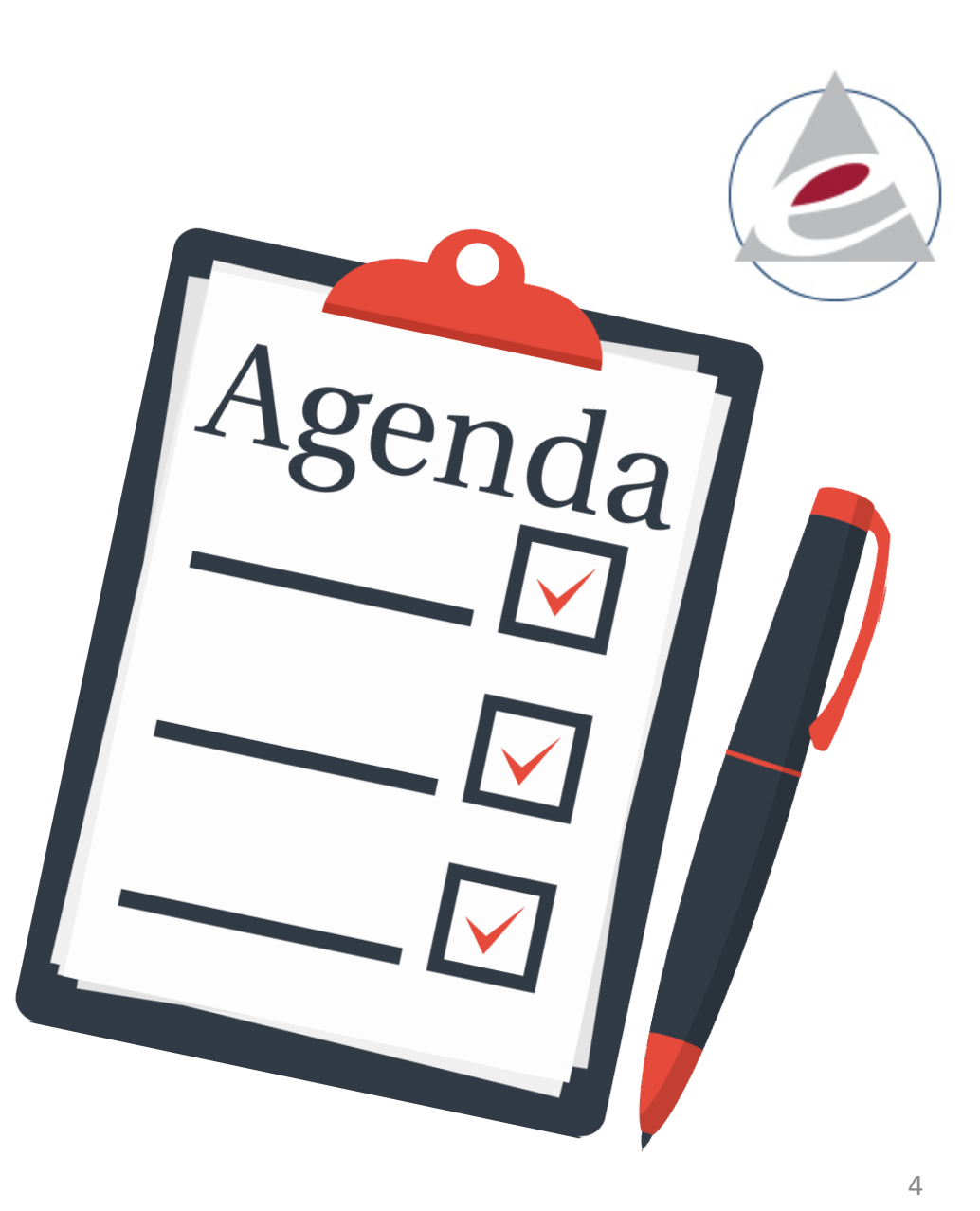

### Nutrition Database Updates

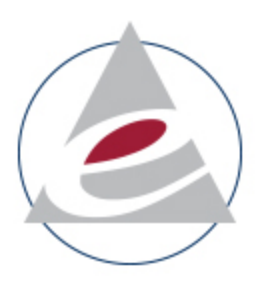

- With this update, the Food Processor database now has more than **104,000 unique items.** 
  - Added: Nearly 4,000 brand-name foods, manufacturer foods, commercial ingredients
  - Updated: Brand-name foods, manufacturer foods
- In addition, we have added a USDA Standard Reference database group, which all UDSA SR foods will now be associated with.

# **UI Changes**

- My Preferences
- Advanced Search

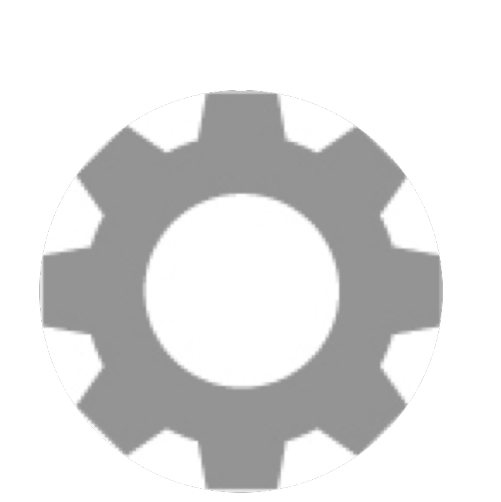

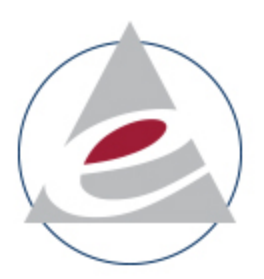

- Nutrients to View sets renamed and new sets added
- Additional minor changes

## My Preferences

Determine and save the settings that you need

- Each login for the Cloud
- Each individual person for on premise

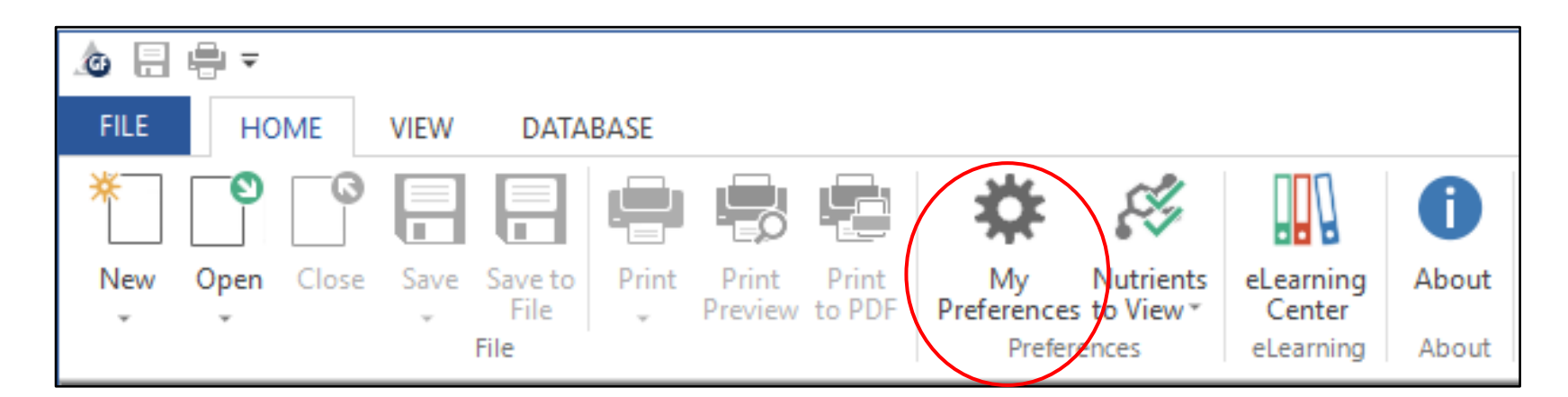

Tutorial: <a href="https://www.esha.com/tutorials/food-processor-preferences/">https://www.esha.com/tutorials/food-processor-preferences/</a>

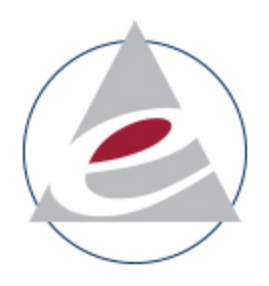

## Advanced Search

Version 11.7

Advanced Search (formerly called the More Search)

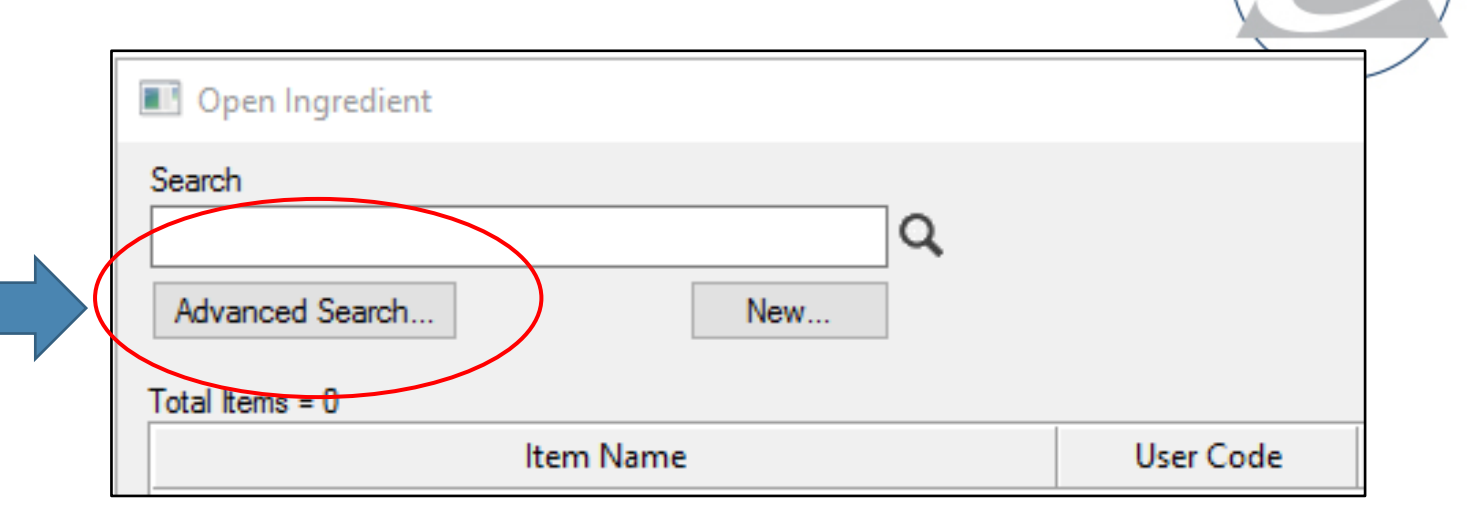

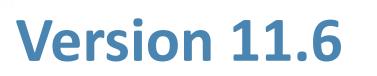

**Previously looked like this** 

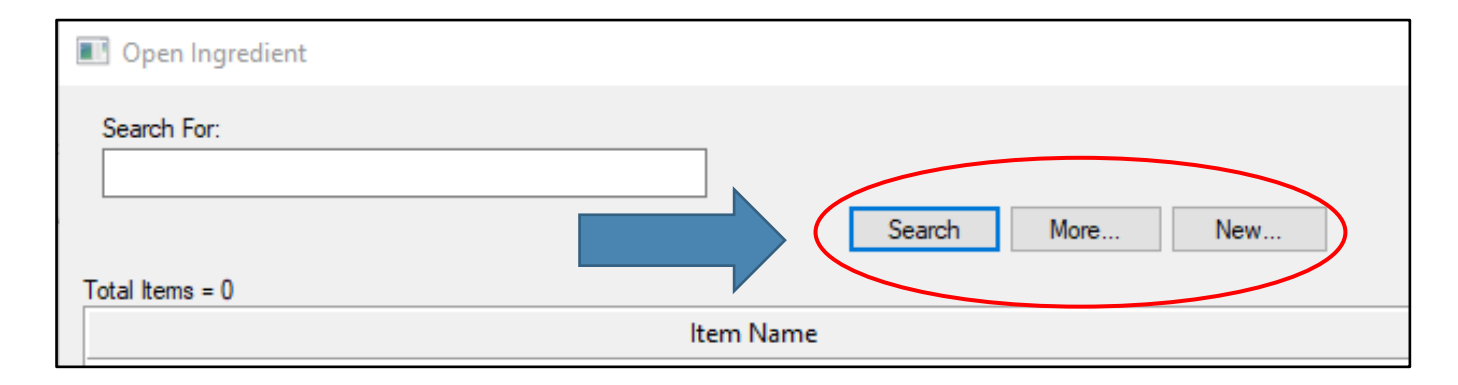

Tutorial: <a href="https://www.esha.com/tutorials/search-finding-ingredients-within-recipes/">https://www.esha.com/tutorials/search-finding-ingredients-within-recipes/</a>

### **Edit Recipe Button**

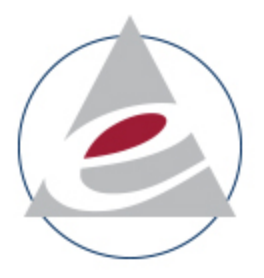

#### Version 11.7

#### Use the Edit Recipe button on the ribbon

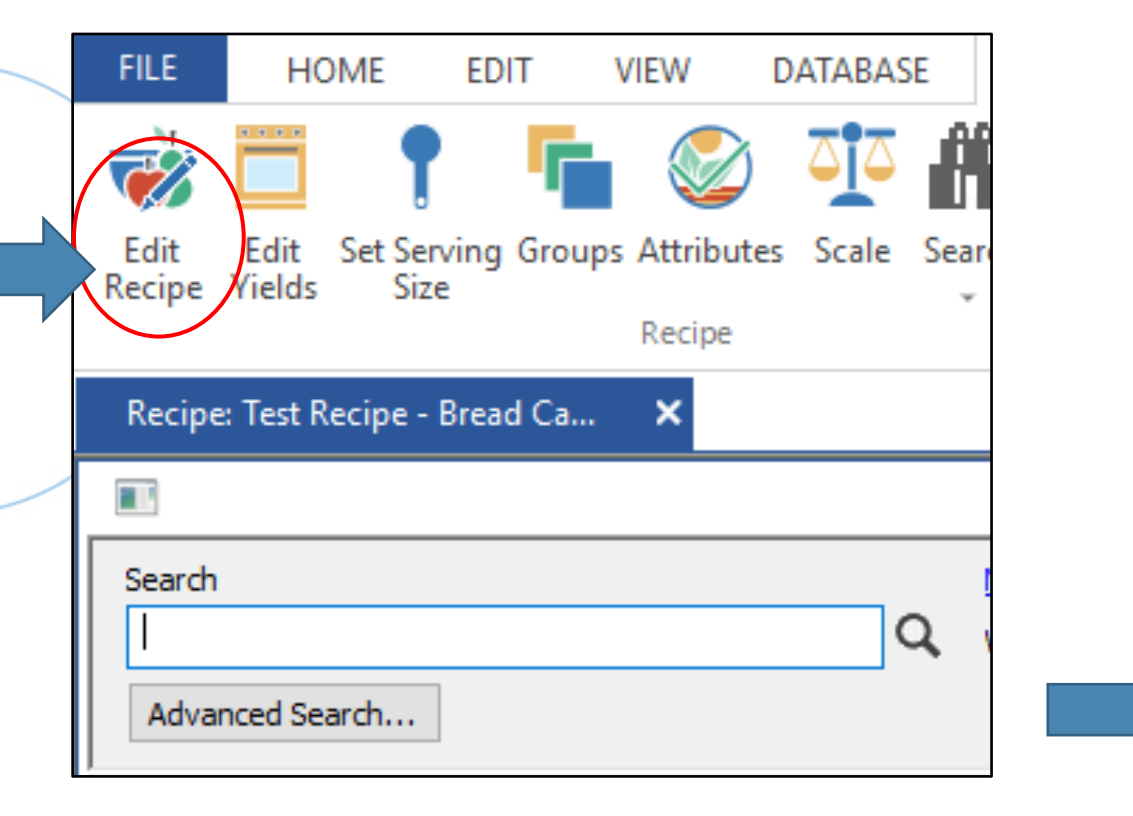

#### Version 11.6

#### **Previously looked like this:**

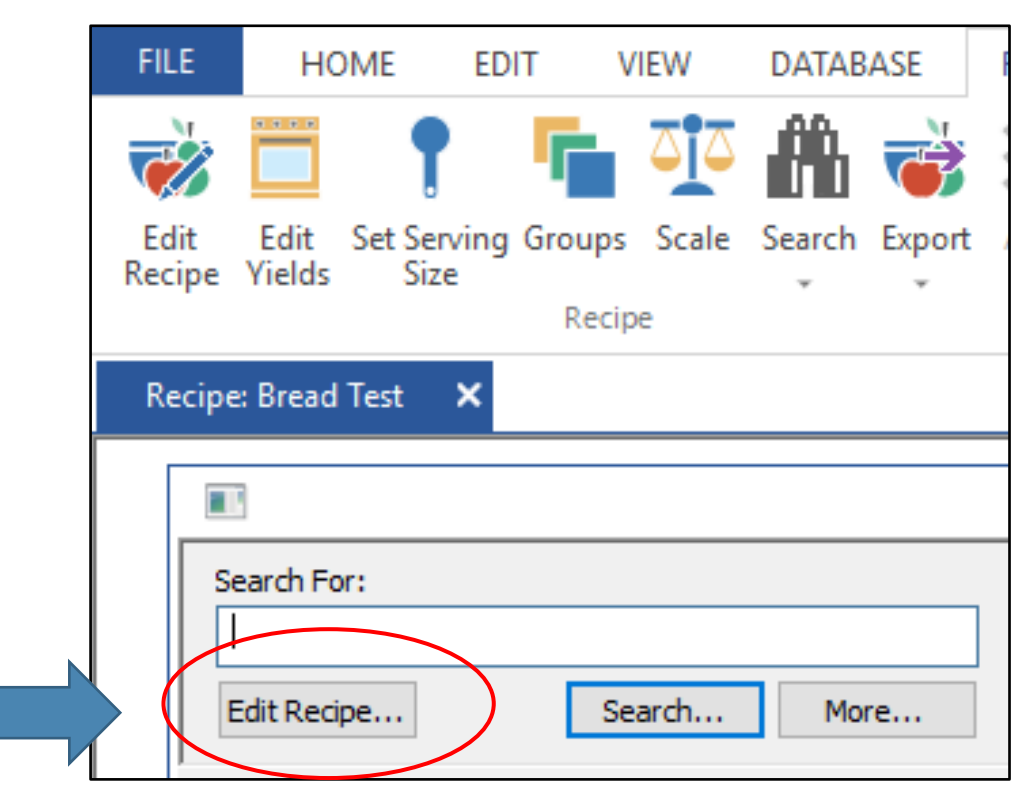

### Nutrients to View

- Friendlier nutrient set names
- Reorganized by type
  - Basics
  - Food Groups
  - Label Sets
- Your user added sets will appear at the top in alphabetical order

| 2                                | 1                             |                     | 0          |  |  |
|----------------------------------|-------------------------------|---------------------|------------|--|--|
| Nutrients<br>to View≭            |                               | eLearning<br>Center | About      |  |  |
|                                  | Mod                           | dify                |            |  |  |
|                                  | Basi                          | c Carbohydra        | oohydrates |  |  |
|                                  | Basic Fats                    |                     |            |  |  |
|                                  | Basic Protein and Amino Acids |                     |            |  |  |
| Basic Proximates                 |                               |                     |            |  |  |
| DRI Nutrients                    |                               |                     |            |  |  |
| Food Groups - Diabetic Exchanges |                               |                     |            |  |  |
| Food Groups - MyPlate            |                               |                     |            |  |  |
| Glycemic Index                   |                               |                     |            |  |  |
|                                  | Label - Canada 2003 All       |                     |            |  |  |
|                                  | Label - Canada 2003 Mandatory |                     |            |  |  |
|                                  | Label - Canada 2016 All       |                     |            |  |  |
|                                  | Label - Canada 2016 Mandatory |                     |            |  |  |
|                                  | Label - EU All                |                     |            |  |  |
|                                  | Label - EU Energy             |                     |            |  |  |
|                                  | Label - EU Mandatory          |                     |            |  |  |
|                                  | Label - Mexico All            |                     |            |  |  |
|                                  | Label - Mexico Mandatory      |                     |            |  |  |
|                                  | Label - US 1990 All           |                     |            |  |  |
|                                  | Label - US 1990 Mandatory     |                     |            |  |  |
|                                  | Lab                           | el - US 2016 A      | II         |  |  |
| ×                                | Lab                           | el - US 2016 M      | landatory  |  |  |
|                                  | Label - US Restaurant Menu    |                     |            |  |  |
|                                  | Genesis Default               |                     |            |  |  |

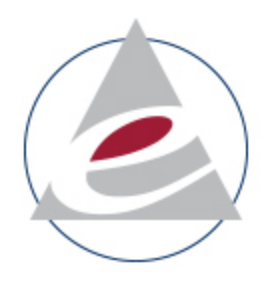

Tutorial: <u>https://www.esha.com/tutorials/using-nutrients-to-view-effectively-food-processor/</u>

# **DRI Updates for Sodium and Potassium**

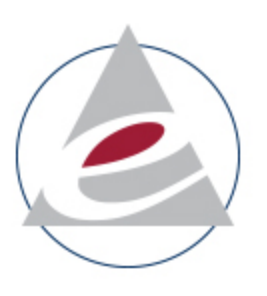

- National Academies of Sciences, Engineering, and Medicine
- Adequate Intakes (AI) revised for some age groups
- AI = recommended nutrient level that covers the needs of healthy individuals in an age group
- In Food Processor, DRIs are used to compare specific age group profiles on nutrition analysis reports
  - Multi-Column
  - Bar Graph

19

Sodium

**22 989/**6

Potassium

29,0983

Use "Compare to" in Recipe settings to select specific DRI sets

### QUESTIONS?

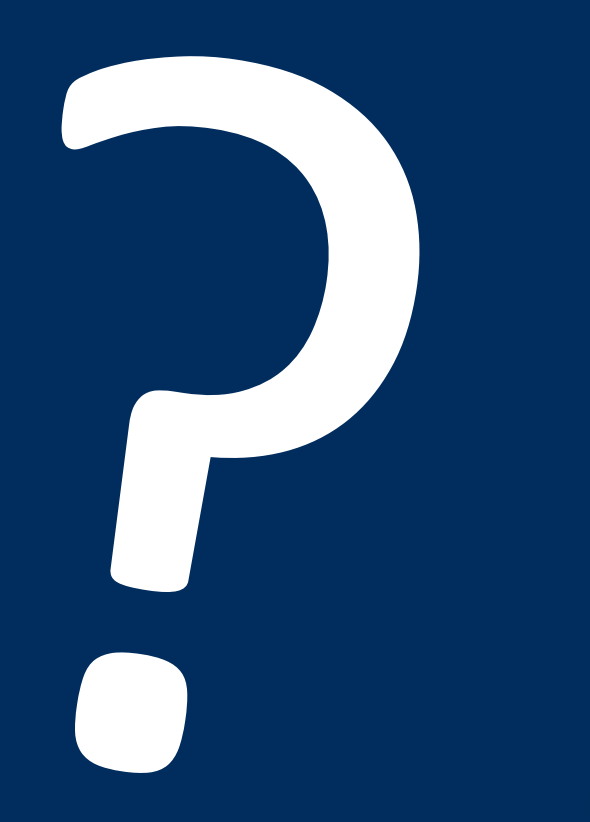

### **CONTACT US**

Phone: 503-585-6242

Sales: <u>sales@esha.com</u>

Support: <a href="mailto:support@esha.com">support@esha.com</a>

Consulting Services: cs@esha.com

### **HELPFUL RESOURCES**

LinkedIn: linkedin.com/company/esha-research/

Blog: esha.com/blog

eNewsletter: <u>esha.com/esha-newsletter</u>

© 2019 ESHA Research